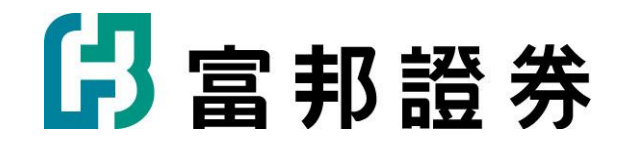

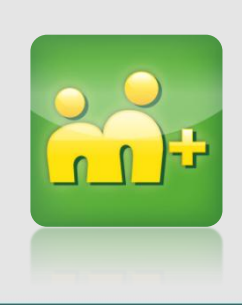

# 富邦證券m+VIP加入說明 (iPhone)

## 如何下載及加入m+-iPhone篇(1)

 $(\times$ 

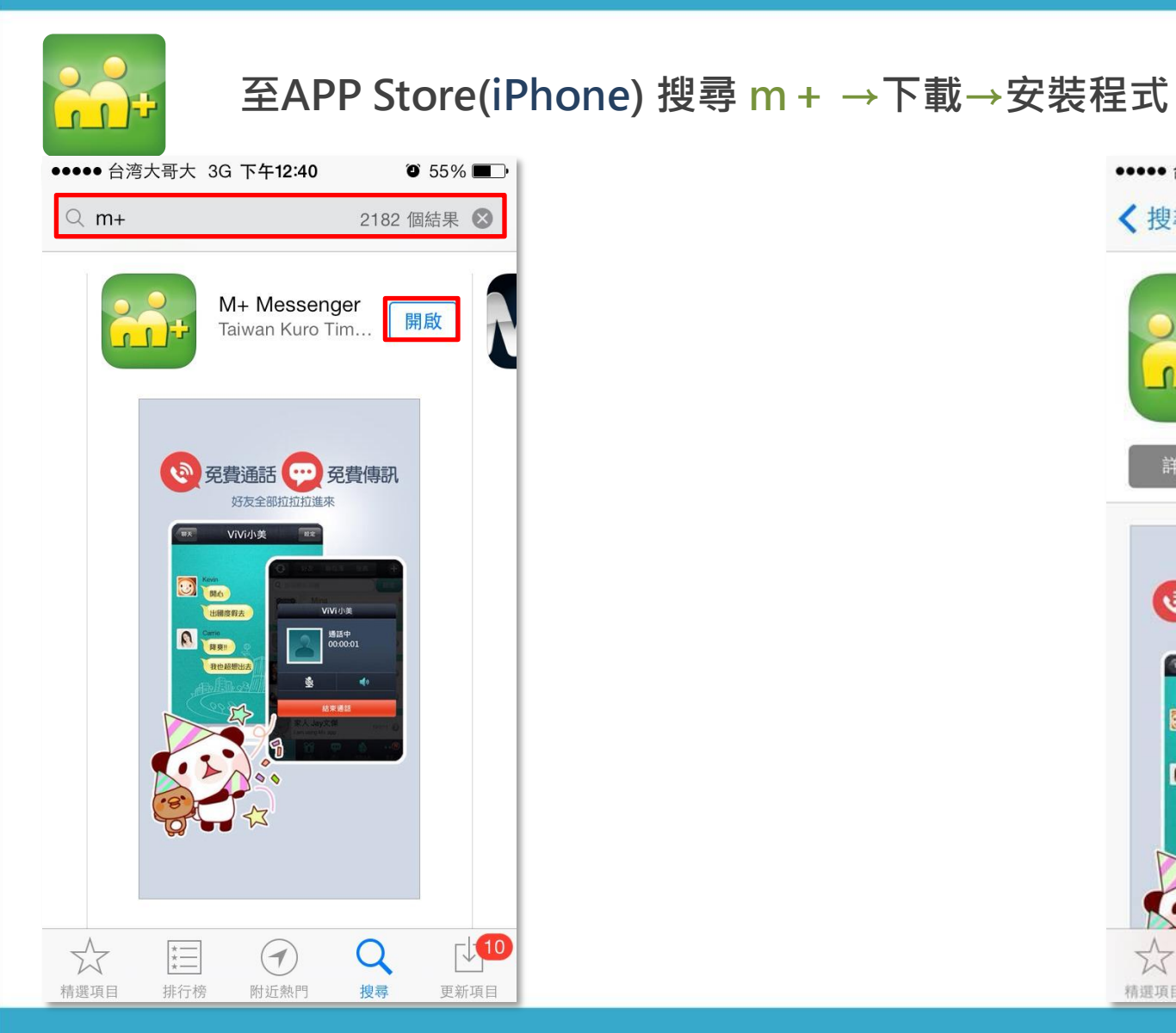

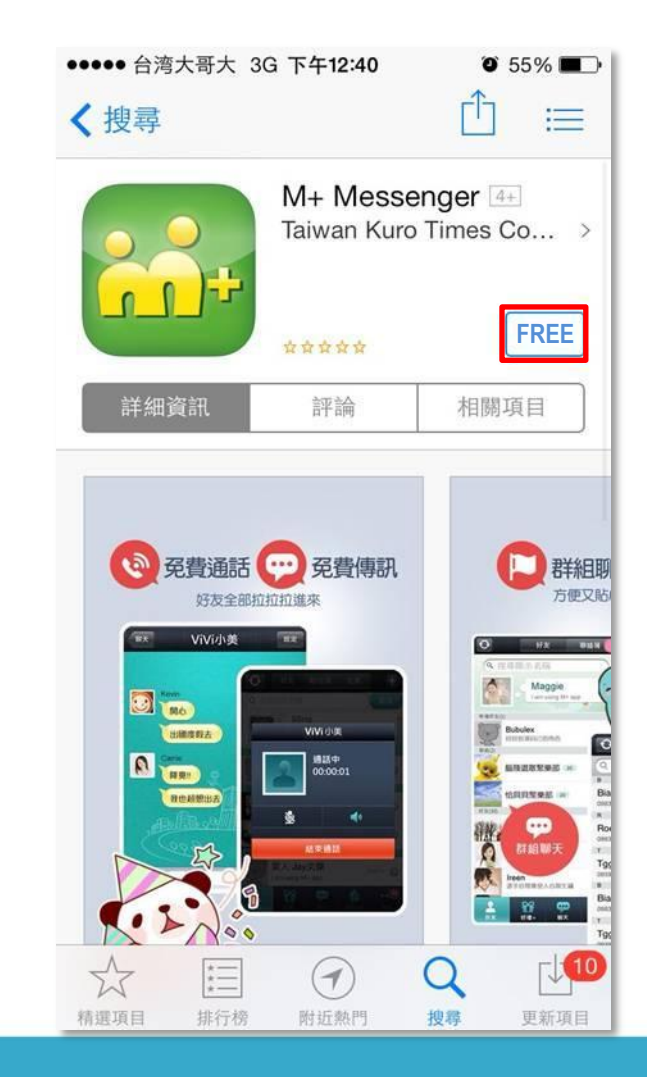

## 如何下載及加入M+-iPhone篇(2)

2.輸入驗證碼

+

安裝後開啟程式

### 1.輸入手機門號

| ••••• 台湾大哥大                | ♀ 18:03 ④<br>【輸入手機號 | • <b>1 0</b> 80% <b>■</b> ●+<br>碼 | ••••• 台湾大哥大 ♀ 18:03 ● イ ♥ 80%<br>請輸入認證碼 |                    |                                       |
|----------------------------|---------------------|-----------------------------------|-----------------------------------------|--------------------|---------------------------------------|
| 台灣<br>+886                 | 0935000000          |                                   |                                         | 認證號碼將<br>+886 919- | 傳送至<br><b>539-949</b>                 |
|                            | M+服務條款<br>同意並進行註冊   |                                   | 請輸入認證碼<br>0540                          | 111 12 14          | · · · · · · · · · · · · · · · · · · · |
| 1                          | <b>2</b><br>ABC     | 3<br>DEF                          | 1                                       | <u>2</u><br>АВС    | 3<br>Def                              |
| <b>4</b><br><sub>бні</sub> | 5<br>JKL            | 6<br><sup>MNO</sup>               | <b>4</b><br><sub>бні</sub>              | <b>5</b><br>JKL    | 6<br>MNO                              |
| 7<br>PORS                  | 8<br>TUV            | 9<br>wxvz                         | 7<br>PORS                               | 8<br>TUV           | <b>9</b><br>wxvz                      |
|                            | 0                   | Ø                                 |                                         | 0                  | •                                     |

#### 3.輸入Email 建立帳號

定

|                    | 18-03                                    | @ 7          | O 80%     |
|--------------------|------------------------------------------|--------------|-----------|
|                    | M+帳號                                     |              |           |
| 輸入電子郵件和            | 密碼以登入/與                                  | ≹立M·         | +帳號       |
| 請輸入電子頭             | 8件                                       |              |           |
| 請輸入6~12(           | 立之間的半升                                   | 形英貴          | 文字        |
| 願示密碼               |                                          | 10           | 記M+密      |
| 成功建立M+帳<br>及圖貼購買紀錄 | 號,可保留您的<br>錄等,日後無論                       | 的M+如<br>i更换P | 子友名單      |
| 惯,机个用丹洞            | 惱囖!                                      |              | 1300.44   |
| ne.sor to Herson   | 惱囖!<br>Λ+帳號條款                            | た            | 100:44-1  |
| 被,机个用件块<br>N       | 惱囖!<br>//+帳號條款<br>(建立                    | ۲            | 1201-94   |
| ф, м, т н н д<br>N | <sup>惱囉!</sup><br>//+帳號條款<br>建立<br>稍後再建立 | ۲<br>ا       | 1907-94   |
| ж.м.тннуд<br>М     | 惱囖!<br>Λ+帳號條款<br>建立<br>稍後再建立             | ۲<br>        | 1907-94-1 |

再建立」

## 如何加入「富邦證券官方帳號」

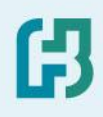

加入富邦證券官方帳號

### 1.更多 > 聚樂+

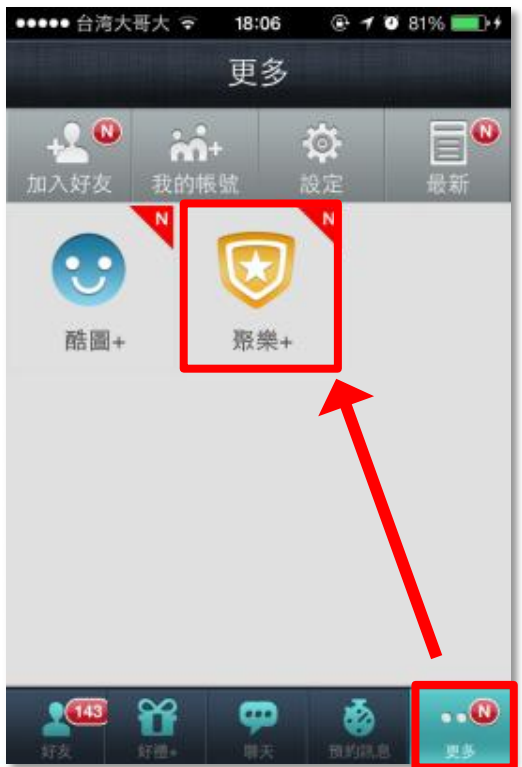

18:25 I I I 88% ••••• 台湾大哥大 🖘 聚樂+ 更多 最新上架 (5) 富邦證券 🗊 新增 輔大猴 新增 發票樂透輕鬆對 新增 多多開伙 多多開伙食譜即... 😳 新增 聚樂+(4) 唐立淇 💿 新增 輔大猴 新增 LUDI SHE WILL SHALL AND THE O'CO

2.富邦證券>新增

3.加入成功

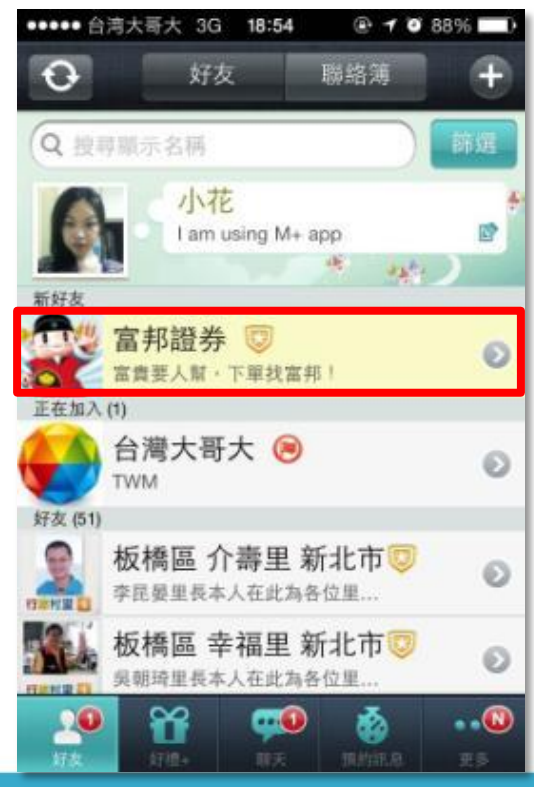

## 如何加入「富邦證券官方帳號VIP」(1)

## 加入富邦證券官方帳號VIP

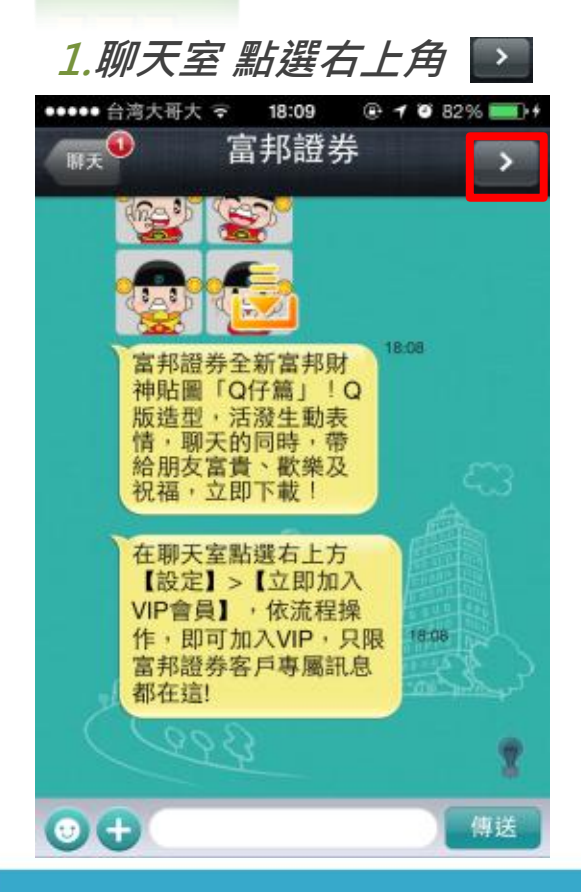

### 2. 立即加入 VIP

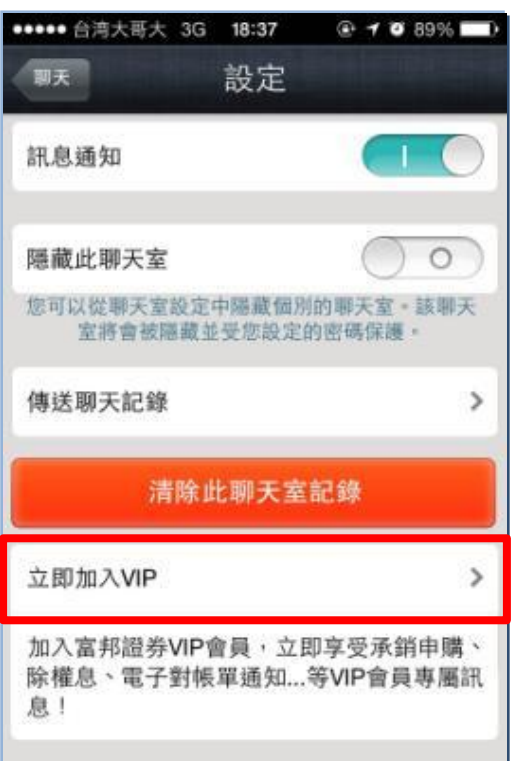

### 3.進入頁面

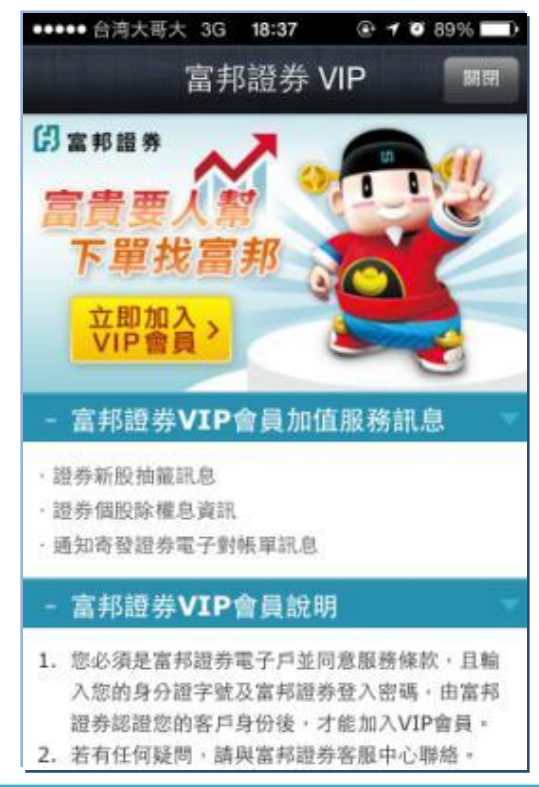

## 如何加入「富邦證券官方帳號VIP」(2)

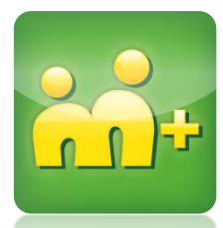

### 加入富邦證券官方帳號VIP

### 4.輸入資料

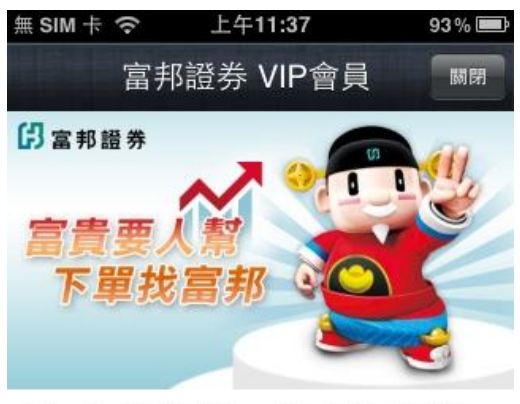

本網頁由富邦證券獨立管理,請輸入您在富邦證券的登入 密碼,經由富邦證券認證後,才能加入VIP會員。

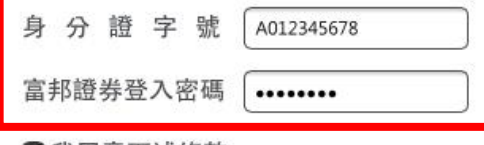

✓我同意下述條款

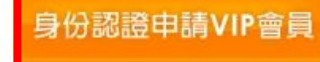

#### 5.加入成功

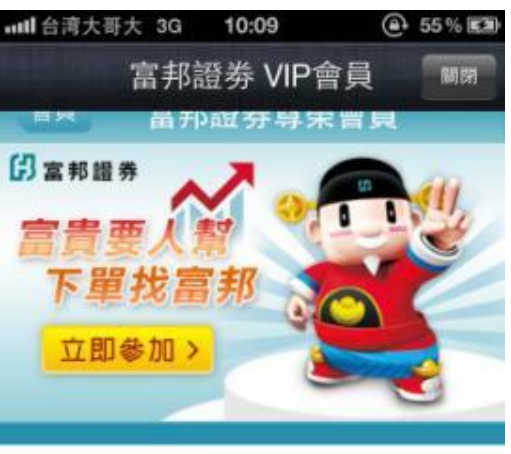

#### 00 - 加入會員成功

如有任何問題,請與富邦證券客服中心聯 絡。 客服信箱:<u>service.sec@fubon.com</u>, 客服專線:<u>0800-073-588</u>/<u>02-8178-</u> <u>3018</u>。 ß